| M1 NT22017      | Rév. : 1                        | NOTE TECHNIQUE                     |            |
|-----------------|---------------------------------|------------------------------------|------------|
| WII-N123017     | DATE D'APPLICATION : 06/10/2023 |                                    | industrios |
| Ancienne Réf. : | PAGE : 1/6                      | NT UTILISATION DE LA SUNDE ST-LINK | mustries   |

| DATE DE VALIDATION | OBJET DE LA REVISION |
|--------------------|----------------------|
| 06/10/2023         | Création             |

## SOMMAIRE

| SO | MMAIRE                                         | 1 |
|----|------------------------------------------------|---|
| 1  | OBJET                                          | 2 |
| 2  | PRE-REQUIS                                     | 2 |
| 3  | INSTALLATION DU LOGICIEL STM32 ST-LINK UTILITY | 2 |
| 4  | UTILISATION DE LA SONDE ST-LINK                | 4 |

| N41 NIT22017    | Rév. : 1                        | NOTE TECHNIQUE                      |            |
|-----------------|---------------------------------|-------------------------------------|------------|
| 1011-10125017   | DATE D'APPLICATION : 06/10/2023 |                                     | industrias |
| Ancienne Réf. : | PAGE : 2/6                      | INT UTILISATION DE LA SUNDE ST-LINK | muustries  |

#### 1 OBJET

Cette note technique vous explique comment utiliser la sonde ST-LINK pour mettre à jour le terminal des bornes PULSE.

#### 2 PRE-REQUIS

Pour utiliser la sonde, il vous faut :

- Un ordinateur avec les droits administrateurs (pour installer le logiciel STM32 ST-LINK Utility).

- Une sonde ST-Link (référence Madic 17801360).

- Le logiciel STM32 ST-LINK Utility en version 4.6 minimum disponible sur le SFTP.

- Le fichier de mise à jour le plus récent pour le terminal disponible sur le SFTP (pour choisir le bon fichier utiliser la NT-23011).

### 3 INSTALLATION DU LOGICIEL STM32 ST-LINK UTILITY

1. Télécharger le logiciel sur le serveur SFTP :

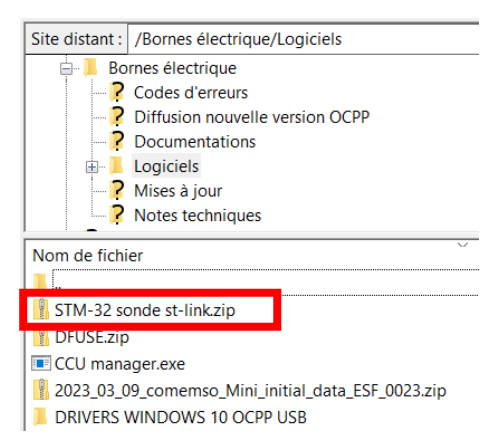

#### 2. Décompresser le fichier :

| III I III ₹ I                                           | Extraire STM32 ST-LINK U<br>s de dossier compressé                                                                                                    | ility                                                                                                    | × |
|---------------------------------------------------------|----------------------------------------------------------------------------------------------------|----------------------------------------------------------------------------------------------------|---|
|                                                         | Déplacer Copier<br>vers vers                                                                                                    | Nouverau<br>dossie<br>Nouverau<br>Manuerau<br>Nouverau<br>Manuerau<br>Nouverau<br>Nouverau<br>Manuerau<br>Nouverau<br>Nouvera | , |
| ← → × ↑ 📜 → STM32 ST-LINK Utility                       | v Ö                                                                                                    | Rechercher dans : STM32 ST-LINK Utility                                                                                                    |   |
| Accès rapide<br>Bureau x<br>Téléchargemunt<br>Dominents | Modifié le Modifié le Modifié le Modifié le Modifié le Modifié le Modifie le Modifie le | Type Taille Dossier compressé 0 Ko                                                                                                    |   |
| Code d'erreurs<br>formation<br>Nouveau dossier          | ariager avec skype<br>Extraire tout<br>-Zip<br>Épingler à l'écran de démarrage<br>Edit with Notepad++                                                                                                    | Ouvrir archive     Ouvrir archive     Extraine les fichive                                                                                                    | > |
| System32  OneDrive  OneDrive  Persor  F                 | Partager<br>Duvrir avec<br>Accorder l'accès à<br>Restaurer les versions précédentes                                                                                                    | Extraire (es "Sille, 2 sonde st-link\" Controller Farchive Controller Farchive                                                                                                    |   |
| Ce PC                                                   | Envoyer vers<br>Couper<br>Copier                                                                                                    | Ajouter à "STM-32 sonde st-link, 2.7z"<br>Compresser vers "STM-32 sonde st-link, 2.7z"<br>Compresser vers "STM-32 sonde st-link, 2.7z" et envoyer par courriel<br>Ajouter à "STM-32 sonde st-link, 2.zip"                                                                                                    |   |
| C<br>S<br>                                              | Créer un raccourci<br>Supprimer<br>Renommer<br>Propriétés                                                                                                    | Compreser vers "STM-32 sonde st-link_2.zip" et envoyer par courriel<br>CRC SHA                                                                                                    | > |

| M1 NT22017      | RÉv. : 1                        | NOTE TECHNIQUE                      |            |
|-----------------|---------------------------------|-------------------------------------|------------|
| WI1-N123017     | DATE D'APPLICATION : 06/10/2023 |                                     | industrias |
| Ancienne Réf. : | PAGE : 3/6                      | INT UTILISATION DE LA SUNDE ST-LINK | muustries  |

3. Lancer l'installation et cliquer sur Next :

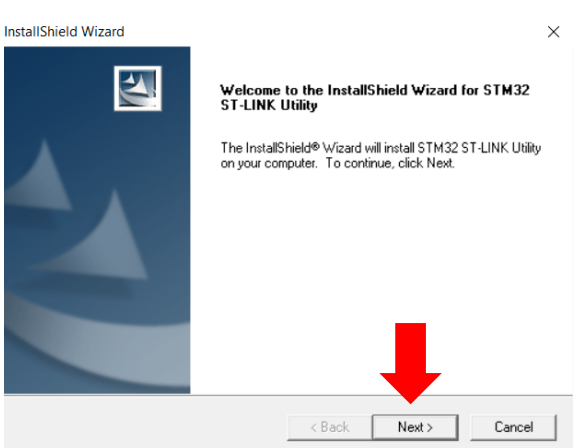

4. Accepter les conditions en cliquant sur Yes puis cliquer sur Next :

| InstallShield Wizard                                                                                                    | ×                                                                   | InstallShield Wizard                                                                                                    | ×                    |
|----------------------------------------------------------------------------------------------------|---------------------------------------------------------------------|----------------------------------------------------------------------------------------------------|----------------------|
| License Agreement<br>Please read the following license agreement carefully.                                                                                                    | 124                                                                 | Choose Destination Location<br>Select folder where Setup will install files.                                                                       | 4                    |
| Press the PAGE DOWN key to see the rest of the agreement.                                                                                                    |                                                                     | Setup will install STM32 ST-LINK Utility in the following folder.<br>To install to this folder, click Next, To install to a different folder, clic | sk Browse and select |
| SOFTWARE LICENSE AGREEMENT<br>By using this Licensed Software, You are agreeing to be bound by the ter<br>conditions of this License Agreement. Do not use the Licensed Software<br>read and agreed to the following terms and conditions. The use of the Lic<br>implies automatically the acceptance of the following terms and condition<br>indicate your acceptance or NDN-acceptance by selecting TACCEPT' on<br>ACCEPT' as indicated below in the media. | ms and<br>until You have<br>ensed Soltware<br>8. Flease<br>1 DO NOT | another folder.                                                                                                    |                      |
| I<br>Do you accept all the terms of the preceding License Agreement? If<br>setup will close. To install STM32 ST-LINK Utility, you must accept t<br>InstallShield                                                                                                    | hoose No, the reement.                                              | Destination Folder<br>C:\\STMicroelectronics\STM32 ST-LINK Utility\<br>nstallShield                                                                | Browse               |
| < Back Yes                                                                                                    | No                                                                  | < Back                                                                                                    | Next > Cancel        |

5. Installer les drivers de la sonde ST-LINK avec le Driver Installation Wizard :

| N41 NIT22017    | Rév. : 1                        | NOTE TECHNIQUE                     |            |
|-----------------|---------------------------------|------------------------------------|------------|
| WII-N123017     | DATE D'APPLICATION : 06/10/2023 |                                    | industrias |
| Ancienne Réf. : | Page : 4/6                      | NT UTILISATION DE LA SONDE ST-LINK | industries |

6. Vérifier que les drivers soient bien installés en vérifiant le Status :

| Device Driver Installation Wiza | rd                                                            |                                                        |
|---------------------------------|---------------------------------------------------------------|--------------------------------------------------------|
|                                 | Completing the D<br>Installation Wiza                         | evice Driver<br>rd                                     |
|                                 | The drivers were successfully i                               | installed on this computer.                            |
|                                 | You can now connect your de<br>came with instructions, please | vice to this computer. If your device read them first. |
|                                 | Driver Name                                                   | Status                                                 |
|                                 | STMicroelectronics (W                                         | Ready to use                                           |
|                                 | STMicroelectronics (us                                        | Ready to use                                           |
|                                 | < Précédent                                                   | Terminer Annuler                                       |

# 4 UTILISATION DE LA SONDE ST-LINK

1. Pour mettre à jour le terminal avec la sonde, ouvrir le logiciel STM32 ST-LINK Utility (Au minimum en version 4.6) :

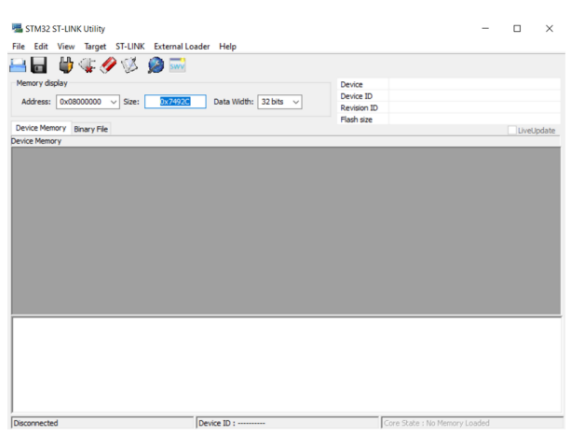

2. Connecter votre sonde sur le port PROG du terminal (exemple sur une Pulse 22 WL) :

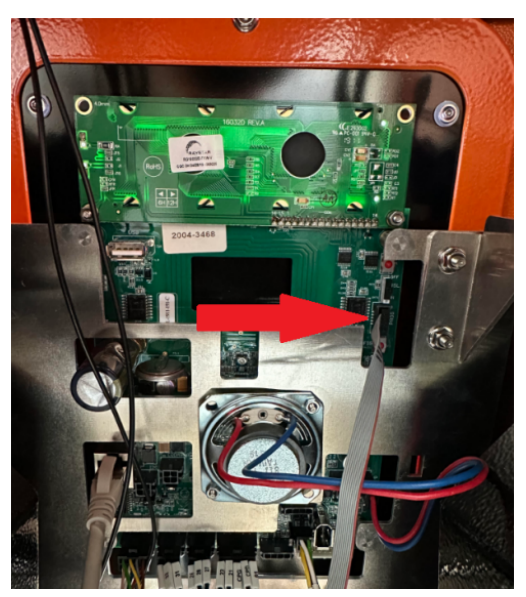

3. Connecter le câble USB de la sonde ST-LINK sur votre PC.

| N41 NIT22017    | Rév. : 1                        | NOTE TECHNIQUE                     |            |
|-----------------|---------------------------------|------------------------------------|------------|
| WII-N123017     | DATE D'APPLICATION : 06/10/2023 |                                    | industrias |
| Ancienne Réf. : | Page : 5/6                      | NT UTILISATION DE LA SUNDE ST-LINK | industries |

4. Sur le logiciel STM32 ST-LINK Utility, cliquer sur Connect to the target :

| 📇 STM32 ST-LI                                                                                                    | NK Utility                                                                                                    |                                                                      |                         |                |       |                                                  |                                                 | _            |       | ×      |
|----------------------------------------------------------------------------------------------------|----------------------------------------------------------------------------------------------------|----------------------------------------------------------------------|-------------------------|----------------|-------|--------------------------------------------------|-------------------------------------------------|--------------|-------|--------|
| File Edit Viev                                                                                                    | w Target ST-L                                                                                                    | INK External                                                         | Loader Help             |                |       |                                                  |                                                 |              |       |        |
| 🖴 🖬 👙                                                                                                    | i 🤹 🤌 🖞                                                                                                    | 🏂 🧝 📩                                                                |                         |                |       |                                                  |                                                 |              |       |        |
| Memory displ<br>Address:                                                                                                    | 000000 🗸 Siz                                                                                                    | e: 0x7557                                                            | C Data W                | idth: 32 bits  | ~     | Device<br>Device ID<br>Revision ID<br>Flash size | STM32F405xx/F407<br>0x413<br>Rev 2.0<br>1MBytes | 'xx/F415xx/F | 417xx |        |
| Target memor                                                                                                    | tress range: [0x0                                                                                                    | File : fullKIPA310<br>08000000 0x080                                 | A-LANG222A-FR<br>7557C1 | R-EN-DE-SE.hex |       |                                                  |                                                 |              | Livel | Jpdate |
| Address                                                                                                    | 0                                                                                                    | 4                                                                    | 8                       | с              | ASCII |                                                  |                                                 |              |       | ^      |
| 0x08000000                                                                                                    | 20020000                                                                                                    | 080004C5                                                             | 08000515                | 08000515       | A     |                                                  |                                                 |              |       | _      |
| 0x08000010                                                                                                    | 08000515                                                                                                    | 08000515                                                             | 08000515                | 00000000       |       |                                                  |                                                 |              |       |        |
| 0x08000020                                                                                                    | 00000000                                                                                                    | 00000000                                                             | 00000000                | 08000515       |       |                                                  |                                                 |              |       |        |
| 0x08000030                                                                                                    | 08000515                                                                                                    | 00000000                                                             | 08000515                | 08000515       |       |                                                  |                                                 |              |       |        |
| 0x08000040                                                                                                    | 08000515                                                                                                    | 08000515                                                             | 08000515                | 08000515       |       |                                                  |                                                 |              |       |        |
| 0x08000050                                                                                                    | 08000515                                                                                                    | 08000515                                                             | 08000515                | 08000515       |       |                                                  |                                                 |              |       |        |
| 0x08000060                                                                                                    | 08000515                                                                                                    | 08000515                                                             | 08000515                | 08000515       |       |                                                  |                                                 |              |       |        |
| 0x08000070                                                                                                    | 08000515                                                                                                    | 08000515                                                             | 08000515                | 08000515       |       |                                                  |                                                 |              |       |        |
| 0x08000080                                                                                                    | 08000515                                                                                                    | 08000515                                                             | 08000515                | 08000515       |       |                                                  |                                                 |              |       |        |
| <                                                                                                    |                                                                                                    |                                                                      |                         |                |       |                                                  |                                                 |              |       | >      |
| 11:28:32 : ST-LIN<br>11:28:32 : V2337<br>11:28:32 : Conne<br>11:28:32 : SWD F<br>11:28:32 : Conne<br>11:28:32 : Device<br>11:28:32 : Device<br>11:28:32 : Device | K SN : 50FF73067<br>S7<br>cted via SWD.<br>requency = 1,8 MI<br>ction mode : Norm,<br>in Low Power mod<br>ID:0x413<br>flash Size : 1MByt<br>family :STM32F40 | 7885454373808<br>Hz.<br>al.<br>le enabled.<br>tes<br>(5xx/F407xx/F4) | 67<br>15xx/F417xx       |                |       |                                                  |                                                 |              |       |        |
| Debug in Low Pow                                                                                                    | er mode enabled                                                                                                    |                                                                      | Device ID:0x            | 412            |       |                                                  | Core State / Live Unde                          | ate Dicabled |       |        |

5. Cliquer sur Full chip erase :

|                   |              |               |          |               |              | Device                                 | STM32E405vy/E40 | 7xx/E415xx/ | 417xx  |       |
|-------------------|--------------|---------------|----------|---------------|--------------|----------------------------------------|-----------------|-------------|--------|-------|
| Address Ducas     |              |               | C Dete M | ultha 20 hits |              | Device ID                              | 0x413           | ringi taang | 117.64 |       |
| Address. 0x000    | 312          | e. 0x/492     | C Data W | 001. 32 bits  | ×            | Revision ID                            | Rev 2.0         |             |        |       |
| Device Memory @ ( | 0x080 : p    | Binary File   |          |               |              | Flash size                             | 1MBytes         |             |        | Indat |
| arget memory, Add | fress r [0x0 | 8000000 0x080 | )7492C]  |               |              |                                        |                 |             |        | puar  |
| Address           | 0            | 4             | 8        | С             | ASCII        |                                        |                 |             |        |       |
| x08000000         | FFFFFFF      | FFFFFFFF      | FFFFFFFF | FFFFFFFF      | 99999        | 999999999                              | 888             |             |        | _     |
| x08000010         | FFFFFFF      | FFFFFFF       | FFFFFFFF | FFFFFFFF      | <u>99999</u> | <u>,,,,,,,,,,,,,</u>                   | 999             |             |        |       |
| x08000020         | FFFFFFFF     | FFFFFFFF      | FFFFFFFF | FFFFFFFF      | 99999        | 999999999                              | 999             |             |        |       |
| x08000030         | FFFFFFF      | FFFFFFFF      | FFFFFFFF | FFFFFFFF      | <u> </u>     | ,,,,,,,,,,,,,,,,,,,,,,,,,,,,,,,,,,,,,, | ŶŶŶ             |             |        |       |
| x08000040         | FFFFFFF      | FFFFFFFF      | FFFFFFFF | FFFFFFFF      | <u> </u>     | ,,,,,,,,,,,,,,,,,,,,,,,,,,,,,,,,,,,,,, | ŶŶŶ             |             |        |       |
| x08000050         | FFFFFFF      | FFFFFFF       | FFFFFFF  | FFFFFFFF      | 99999        | <u>,,,,,,,,,,,,,</u>                   | 999             |             |        |       |
| x08000060         | FFFFFFF      | FFFFFFF       | FFFFFFFF | FFFFFFFF      | <u> </u>     | <u>,,,,,,,,,,,</u>                     | <u> </u>        |             |        |       |
| x08000070         | FFFFFFF      | FFFFFFFF      | FFFFFFFF | FFFFFFFF      | <u> </u>     | <u>,,,,,,,,,,,</u>                     | ÿÿÿ             |             |        |       |
| x08000080         | FFFFFFF      | FFFFFFFF      | FFFFFFFF | FFFFFFFF      | 99999        | 999999999                              | 999             |             |        |       |
| c                 | 1            |               |          |               |              |                                        |                 |             |        | >     |

6. Cliquer sur Program & Verify :

| Memory display           Address:         0x08000000 v           0x7492C         Data Width:           32 bits         v                                        |                                                                                                    |                                                          |          |          | ~     | Device<br>Device ID<br>Revision ID<br>Flash size | STM32F405xx/F40<br>0x413<br>Rev 2.0<br>1MBytes | 7xx/F415xx/ | =417xx |        |
|----------------------------------------------------------------------------------------------------|----------------------------------------------------------------------------------------------------|----------------------------------------------------------|----------|----------|-------|--------------------------------------------------|------------------------------------------------|-------------|--------|--------|
| arget memory, A                                                                                                    | ddress range:                                                                                                    | 000000 0x080                                             | 7492C]   |          |       |                                                  |                                                |             | Live   | Jpdate |
| Address                                                                                                    | 0                                                                                                    | 4                                                        | 8        | С        | ASCII |                                                  |                                                |             |        | 1      |
| 0x08000000                                                                                                    | FFFFFFFF                                                                                                    | FFFFFFFF                                                 | FFFFFFFF | FFFFFFF  | 99999 | 7999999999                                       | 999                                            |             |        | _      |
| 0x08000010                                                                                                    | FFFFFFFF                                                                                                    | FFFFFFFF                                                 | FFFFFFFF | FFFFFFFF | 99999 | 7999999999                                       | 999                                            |             |        |        |
| 0x08000020                                                                                                    | FFFFFFFF                                                                                                    | FFFFFFFF                                                 | FFFFFFFF | FFFFFFFF | 99999 | ,,,,,,,,,,,,,,,,,,,,,,,,,,,,,,,,,,,,,,,          | 999                                            |             |        |        |
| 0x08000030                                                                                                    | FFFFFFFF                                                                                                    | FFFFFFFF                                                 | FFFFFFFF | FFFFFFFF | 99999 | ,,,,,,,,,,,,,,,,,,,,,,,,,,,,,,,,,,,,,,,          | 999                                            |             |        |        |
| 0x08000040                                                                                                    | FFFFFFFF                                                                                                    | FFFFFFFF                                                 | FFFFFFFF | FFFFFFFF | 99999 | ,,,,,,,,,,,,,,,,,,,,,,,,,,,,,,,,,,,,,,,          | 999                                            |             |        |        |
| 0x08000050                                                                                                    | FFFFFFFF                                                                                                    | FFFFFFFF                                                 | FFFFFFFF | FFFFFFFF | 99999 | ,,,,,,,,,,,,,,,,,,,,,,,,,,,,,,,,,,,,,,,          | 9999                                           |             |        |        |
| 0x08000060                                                                                                    | FFFFFFFF                                                                                                    | FFFFFFFF                                                 | FFFFFFFF | FFFFFFF  | 99999 | ,,,,,,,,,,,,,,,,,,,,,,,,,,,,,,,,,,,,,,,          | 9999                                           |             |        |        |
| 0x08000070                                                                                                    | FFFFFFFF                                                                                                    | FFFFFFFF                                                 | FFFFFFFF | FFFFFFFF | 99999 | ,,,,,,,,,,,,,,                                   | 9999                                           |             |        |        |
| 0x08000080                                                                                                    | FFFFFFF                                                                                                    | FFFFFFFF                                                 | FFFFFFFF | FFFFFFF  | 99999 | ,,,,,,,,,,,,,,,,,,,,,,,,,,,,,,,,,,,,,,,          | 9999                                           |             |        |        |
| <                                                                                                    | 1                                                                                                    |                                                          |          |          |       |                                                  |                                                |             |        | >      |
| 11:23:46 : ST-LIN<br>11:23:46 : V2J37<br>11:23:46 : Conne<br>11:23:46 : SWD F<br>11:23:46 : Conne<br>11:23:46 : Debug<br>11:23:46 : Device<br>11:23:46 : Device | K SN : 50FF73067<br>77<br>requency = 1,8 M<br>ction mode : Norm<br>In Low Power mod<br>ID:0x413<br>flash Size : 1MByt | 7885454373808<br>Hz.<br>al.<br>de enabled.<br><b>tes</b> | 67       |          |       |                                                  |                                                |             |        |        |

| N41 NIT22017    | Rév. : 1                        | NOTE TECHNIQUE                     |            |  |
|-----------------|---------------------------------|------------------------------------|------------|--|
| WII-N123017     | DATE D'APPLICATION : 06/10/2023 |                                    | industrias |  |
| Ancienne Réf. : | PAGE : 6/6                      | NT UTILISATION DE LA SONDE ST-LINK | maustries  |  |

7. Choisir le fichier dans **Browse**, sélectionner le **fichier .hex** en fonction du type de borne. Cocher **Reset after programming**, puis cliquer sur **Start** :

| Memory display                     | ₩ <b>9</b> 8     | > 💋 🔤                  |                                    | Device               | STM32F405xx      | /F407xx/F415xx/F4 | 17xx |
|------------------------------------|------------------|------------------------|------------------------------------|----------------------|------------------|-------------------|------|
| Address: 0x0                       | 8000000 V Sia    | ze: 0x75570            | Data Width: 32 bits V              | Revision ID          | 0x413<br>Rev 2.0 |                   |      |
| Device Memory @                    | 0x08000000 :     | Download [ ful         | IKIPA310A-LANG222A-FR-EN-DE-SE     | .hex ]               | $\times$         |                   |      |
| uliKIPA310A-LAN                    | G222A-FR-EN-DE   | Start address          | 0x08000000                         |                      |                  | 4                 |      |
| x08000000                          | 20020000         | File path              | C:\Users\Idumont\Desktop\Formation | CLE USB\MAJ\Pul      | Browse           | 1                 |      |
| x08000010                          | 08000515         | Extra options          |                                    |                      |                  |                   |      |
| x08000020                          | 00000000         |                        | Skip Flash Erase                   | Skip Flash Protectic | n verification   |                   |      |
| ×08000030                          | 08000515         | Verification           |                                    |                      |                  |                   |      |
| x08000040                          | 08000515         |                        | Verify while programming           | Verify after program | ming             |                   |      |
| 08000050                           | 08000515         | Click "Start" to p     | program target.                    |                      |                  |                   |      |
| (08000060                          | 08000515         |                        |                                    |                      |                  |                   |      |
| c08000070                          | 08000515         | After prostant         | nin a                              |                      |                  |                   |      |
| ×08000080                          | 08000515         | Anter program          | Reset after programming            | Full Flash memory C  | hecksum          |                   |      |
|                                    |                  |                        |                                    | _                    |                  |                   |      |
| :28:32 : Connec                    | tion mode : Norn | 3                      | Start Cance                        | el                   |                  |                   |      |
| :28:32 : Device                    | ID:0x413         |                        |                                    |                      |                  | _                 |      |
| :28:32 : Device<br>:28:32 : Device | family :STM32F40 | tes<br>05xx/F407xx/F41 | 5xx/F417xx                         |                      |                  |                   |      |
|                                    | A310AJ ANC222    | A FR FN DF SF he       | ex] opened successfully.           |                      |                  |                   |      |

8. Quand la manipulation est terminée, dans le logiciel vous pouvez voir Vérification ok en vert :

| Device Memory @ (                                                                                                    | x08000000 :                                                                                              | File : fulkIPA310                                                                                                | A-LANG222A-FR                                                                | -EN-DE-SE.hex                             |                                                    | LiveUpdate       |
|----------------------------------------------------------------------------------------------------|----------------------------------------------------------------------------------------------------|----------------------------------------------------------------------------------------------------|------------------------------------------------------------------------------|-------------------------------------------|----------------------------------------------------|------------------|
| Target memory, Add                                                                                                    | ress range: [0x                                                                                          | 08000000 0x080                                                                                                   | 7557C]                                                                       |                                           |                                                    |                  |
| Address                                                                                                    | 0                                                                                                    | 4                                                                                                    | 8                                                                            | С                                         | ASCII                                              | ^                |
| 0x0800000                                                                                                    | 20020000                                                                                                 | 080004C5                                                                                                    | 08000515                                                                     | 08000515                                  | A                                                  |                  |
| 0x08000010                                                                                                    | 08000515                                                                                                 | 08000515                                                                                                    | 08000515                                                                     | 00000000                                  |                                                    |                  |
| 0x08000020                                                                                                    | 00000000                                                                                                 | 00000000                                                                                                    | 00000000                                                                     | 08000515                                  |                                                    |                  |
| 0x0800030                                                                                                    | 08000515                                                                                                 | 00000000                                                                                                    | 08000515                                                                     | 08000515                                  |                                                    |                  |
| 0x08000040                                                                                                    | 08000515                                                                                                 | 08000515                                                                                                    | 08000515                                                                     | 08000515                                  |                                                    |                  |
| 0x08000050                                                                                                    | 08000515                                                                                                 | 08000515                                                                                                    | 08000515                                                                     | 08000515                                  |                                                    |                  |
| 0x0800060                                                                                                    | 08000515                                                                                                 | 08000515                                                                                                    | 08000515                                                                     | 08000515                                  |                                                    |                  |
| 0x08000070                                                                                                    | 08000515                                                                                                 | 08000515                                                                                                    | 08000515                                                                     | 08000515                                  |                                                    |                  |
| 0x0800080                                                                                                    | 08000515                                                                                                 | 08000515                                                                                                    | 08000515                                                                     | 08000515                                  |                                                    | ~                |
| <                                                                                                    |                                                                                                    |                                                                                                    |                                                                              |                                           |                                                    | >                |
| 11:28:32 : Device<br>11:28:32 : Device<br>11:37:18 : [fulk[P]<br>Addra<br>11:37:18 : [fulk[P]<br>11:41:22 : Memory ]<br>11:41:22 : Verificabi<br>11:41:22 : Program | ize : 1MByt<br>STM32F40<br>-LANG2224<br>(0x0800<br>-LANG2224<br>programmed in 1<br>onOK<br>med memory Ch | es<br>5xx/F407xx/F41<br>-FR-EN-DE-SE.h<br>10000 0x0800099<br>-FR-EN-DE-SE.h<br>.7s and 391ms.<br>ecksum: 0x023E9 | 5xx/F417xx<br>ex] opened succ<br>i8] [0x08003FE0<br>ex] checksum : 0<br>i328 | essfully.<br>0x08003FF4] [0<br>1x023E9328 | x08020000 0x08020188] [0x080201C0 0x0805EADC] [0x0 | 0805FFE0 0x0805F |
| Debug in Low Dower                                                                                                    | mode enabled                                                                                             |                                                                                                    | Device ID-0v                                                                 | 413                                       | Core State - Live Undate Dicable                   | ed.              |

- 9. Déconnecter la sonde du terminal.
- 10. La borne va redémarrer et afficher la version du terminal (exemple sur une Pulse 22) :

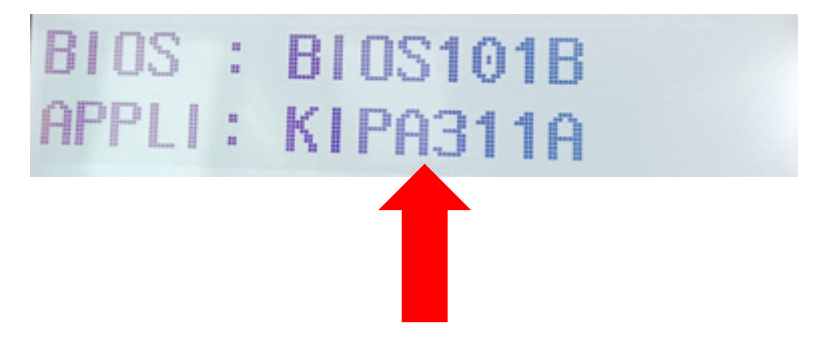